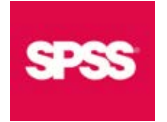

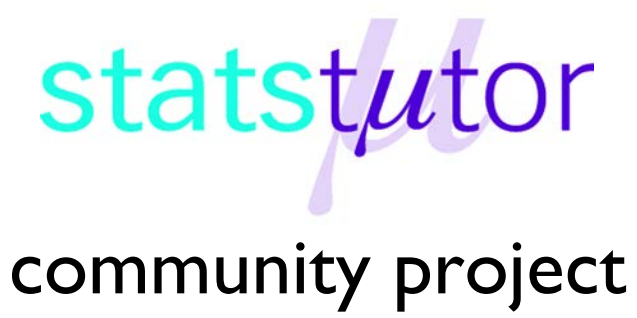

encouraging academics to share statistics support resources

All stcp resources are released under a Creative Commons licence

stcp-marshall-ANOVA2

The following resources are associated: Checking normality in SPSS, ANOVA in SPSS, Interactions and the SPSS dataset 'Diet.sav'

# Two-way (between-groups) ANOVA

Dependent variable: Continuous (scale),

Independent variables: Two categorical (grouping factors)

**Common Applications:** Comparing means for combinations of two independent categorical variables (factors).

Data: The data set 'Diet.sav' contains information on 78 people who undertook one of three diets. There is background information such as age, gender and height as well as weight lost on the diet (a positive value means they lost weight). The aim of the study was to see which diet was best for losing weight but it was also thought that best diets for males and females may be different so the independent variables are diet and gender.

|   | Person | gender                | Age | Height | preweight | Diet      | weight10weeks | weightLOST |                |
|---|--------|-----------------------|-----|--------|-----------|-----------|---------------|------------|----------------|
| 1 | 1      | 0                     | 22  | 159    | 58        | 1         | 54.2          | 3.8        | Weight lost    |
| 2 | 2      | <b>∧</b> <sup>0</sup> | 46  | 192    | 60        |           | 54.0          | ) 6.       | after 10 weeks |
| 3 |        | Eemale – 0            |     | 170    | 6         | Diet 1 2  | or 3 63.3     | .7         |                |
| r | 1      | Female = 0            |     |        |           | Dict 1, 2 | 010           | 1          |                |

There are three hypotheses with a two-way ANOVA. There are the tests for the main effects (diet and gender) as well as a test for the interaction of the two between diet and gender.

## Checking the assumptions for two-way ANOVA

| Assumptions | How to check                                    | What to do if the assumption is not met        |  |  |  |
|-------------|-------------------------------------------------|------------------------------------------------|--|--|--|
| Residuals   | Use the Save menu to request the                | If the residuals are very skewed, the results  |  |  |  |
| should be   | standardised residuals to be added to           | of the ANOVA are less reliable. There is no    |  |  |  |
| normally    | the dataset, then use Analyze $\rightarrow$     | equivalent non-parametric test in SPSS but     |  |  |  |
| distributed | Descriptive Statistics $\rightarrow$ Explore to | transforming the dependent variable or a       |  |  |  |
|             | produce a histogram of residuals                | separate ANOVA by gender are options.          |  |  |  |
| Homogeneity | Use the <b>Options</b> menu to select           | If p < 0.05, the results of the ANOVA are      |  |  |  |
| of variance | Homogeneity tests for equality of               | less reliable. There is no equivalent test but |  |  |  |
| (Levene's   | variances. If p > 0.05, equal variances         | comparing the p-values from the ANOVA          |  |  |  |
| test)       | can be assumed                                  | with 0.01 instead of 0.05 is acceptable.       |  |  |  |

## **Steps in SPSS**

To carry out an ANOVA, select Analyze  $\rightarrow$  General Linear Model  $\rightarrow$  Univariate Put the dependent variable (weight lost) in the Dependent Variable box and the independent variables (Diet and Gender) in the Fixed Factors box.

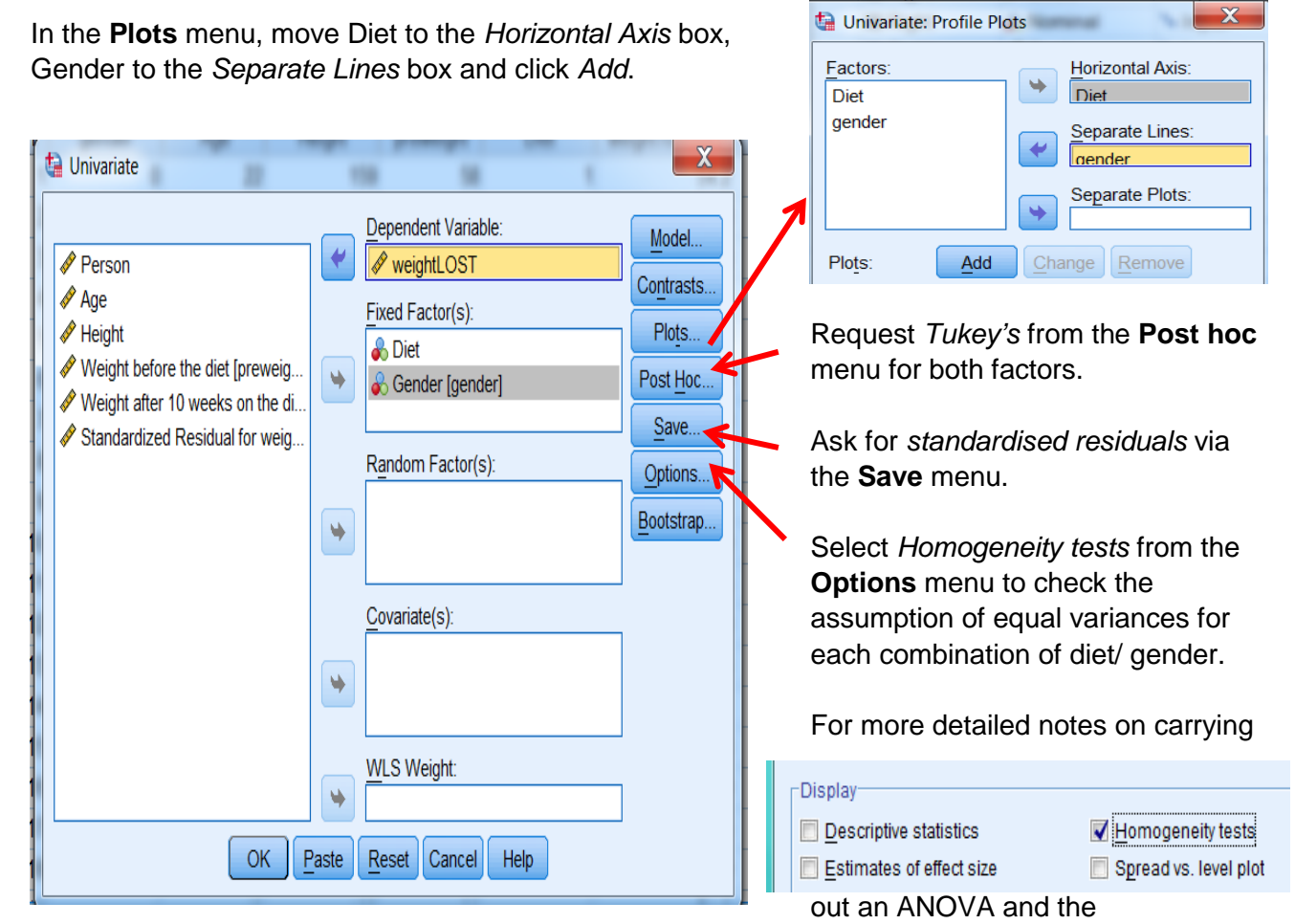

interpretation, see the ANOVA in SPSS resource.

# The output

### Checking the assumptions for this data

#### Check equality of variances

Levene's Test of Equality of Error Variancesa

| Dependent Variable: | weightLOST |
|---------------------|------------|
|---------------------|------------|

| F    | df1 | df2 | Sig. |  |
|------|-----|-----|------|--|
| .382 | 5   | 70  | .860 |  |

As p > 0.05, equal variances can be assumed.

# Check normality of residuals

(Using Analyze → Descriptive Statistics → Explore to produce the histogram). The residuals are normally distributed.

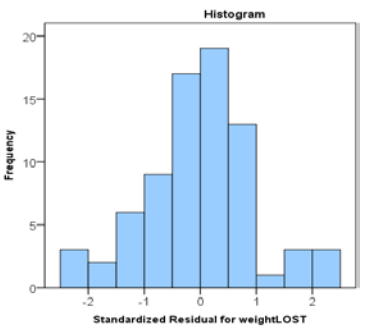

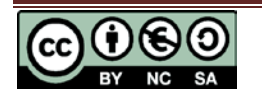

|                 | -                          |    |             |         |      | _                     |
|-----------------|----------------------------|----|-------------|---------|------|-----------------------|
| Source          | Type III Sum<br>of Squares | df | Mean Square | F       | Sig. | Main effect of diet   |
| Corrected Model | 94.600 <sup>a</sup>        | 5  | 18.920      | 3.519   | .007 | p = 0.013             |
| Intercept       | 1144.438                   | 1  | 1144.438    | 212.874 | .000 |                       |
| Diet            | 49.679                     | 2  | 24.840      | 4.620   | .013 | Main offect of gonder |
| gender          | .428                       | 1  | .428        | .080    | .779 | p = 0.779             |
| Diet*gender     | 33.904                     | 2  | 16.952      | 3.153   | .049 |                       |
| Error           | 376.329                    | 70 | 5.376       |         |      | Interaction effect    |
| Total           | 1654.350                   | 76 |             |         |      | p = 0.049             |
| Corrected Total | 470.929                    | 75 |             |         |      | ,                     |

#### Tests of Between-Subjects Effects

Dependent Variable: weightLOST

a. R Squared = .201 (Adjusted R Squared = .144)

The results of the two-way ANOVA and post hoc tests are reported in the same way as one way ANOVA for the main effects and the interaction e.g. there was a statistically significant interaction between the effects of Diet and Gender on weight loss [F(2, 70)=3.153, p = 0.049]. Since the interaction effect is significant (p = 0.049), interpreting the main effects can be misleading.

To easiest way to interpret the interaction is to use the plot from the output known as a means or interaction plot which shows the means for each combination of diet and gender (see the **Interactions** resource for more details on interactions).

The means (or interaction) plot clearly shows a difference between males and females in the way that diet affects weight lost, since the lines are not parallel. The differences between the mean weight lost on the diets is much bigger for females.

As the main effect of diet combines the male and

female data, the overall means for each diet understate the diet differences for females. Some people just use the interaction plot to describe the combined effect of diet and gender but others prefer to carry out one way ANOVA's for each group of one factor.

statstutor community project

For this example, it makes sense to look at the differences between the diets by gender.

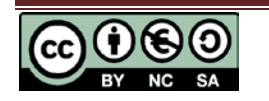

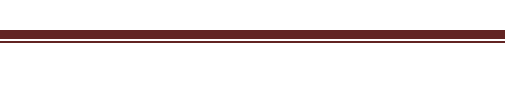

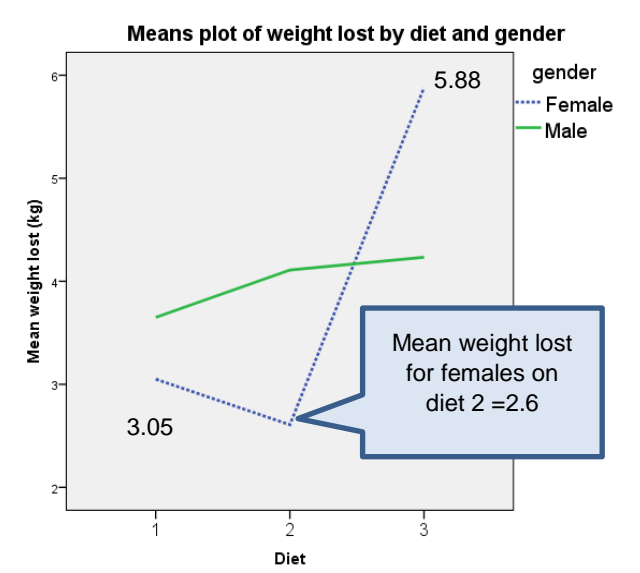

#### To carry out separate ANOVA's by gender, use Data $\rightarrow$ Split File

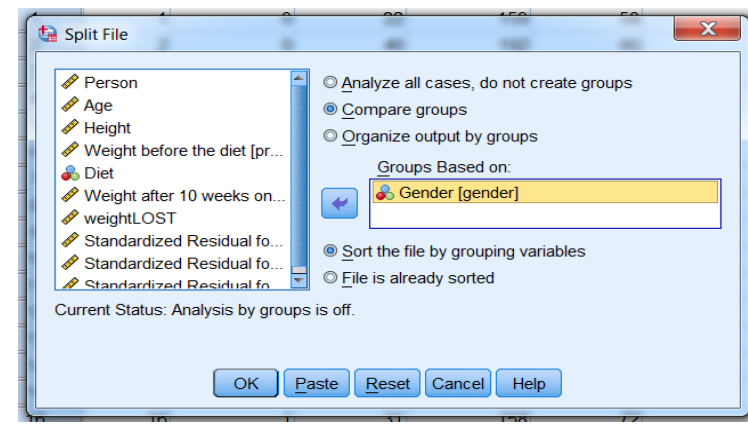

Select 'Compare groups' and move Gender to the 'Groups Based on' box. After clicking 'OK', all analyses and charts will appear separately for males and females until the split is cancelled by going back to this box and selecting 'Analyze all cases, do not create groups'.

Run a one-way ANOVA for Diet: Analyze  $\rightarrow$  General Linear Model  $\rightarrow$ 

#### Univariate

The results appear separately for males and females.

| Dependent Variable: WeightLOST |                 |                            |    |             |         |      |  |  |
|--------------------------------|-----------------|----------------------------|----|-------------|---------|------|--|--|
| Gender                         | Source          | Type III Sum<br>of Squares | df | Mean Square | F       | Sig. |  |  |
| Female                         | Corrected Model | 92.320 <sup>b</sup>        | 2  | 46.160      | 10.640  | .000 |  |  |
|                                | Intercept       | 635.277                    | 1  | 635.277     | 146.438 | .000 |  |  |
|                                | Diet            | 92.320                     | 2  | 46.160      | 10.640  | .000 |  |  |
|                                | Error           | 173.528                    | 40 | 4.338       |         |      |  |  |
|                                | Total           | 917.540                    | 43 |             |         |      |  |  |
|                                | Corrected Total | 265.848                    | 42 |             |         |      |  |  |
| Male                           | Corrected Model | 2.002 <sup>c</sup>         | 2  | 1.001       | .148    | .863 |  |  |
|                                | Intercept       | 524.420                    | 1  | 524.420     | 77.577  | .000 |  |  |
|                                | Diet            | 2.002                      | 2  | 1.001       | .148    | .863 |  |  |
|                                | Error           | 202.801                    | 30 | 6.760       |         |      |  |  |
|                                | Total           | 736.810                    | 33 |             |         |      |  |  |
|                                | Corrected Total | 204.802                    | 32 |             |         |      |  |  |

Tests of Between-Subjects Effects

There was a difference between the mean weight lost on the 3 diets for females (F(2,40)=10.64, p < 0.001) but not for males (F(2,30)=0.148, p = 0.863). Only the post hoc tests for females should be interpreted.

You should also report the mean weight lost for each diet for females.

Tukey's post hoc tests were carried out for females. Diet 3 was significantly different to diet 1 (p =

|        |          |          | Mean<br>Difference (I- |            |      | 95% Confidence Interval |             |
|--------|----------|----------|------------------------|------------|------|-------------------------|-------------|
| Gender | (I) Diet | (J) Diet | J)                     | Std. Error | Sig. | Lower Bound             | Upper Bound |
| Female | 1        | 2        | .443                   | .7872      | .841 | -1.473                  | 2.359       |
|        |          | 3        | -2.830                 | .7740      | .002 | -4.714                  | 946         |
|        | 2        | 1        | 443                    | .7872      | .841 | -2.359                  | 1.473       |
|        |          | 3        | -3.273                 | .7740      | .000 | -5.157                  | -1.389      |

0.002) and diet 2 (p < 0.001) but there is no evidence to suggest that diets 1 and 2 differ (p = 0.841). For females, the mean diet lost on diet 3 was 5.88kg compared to only 3.05kg and 2.61kg on diets 1 and 2

respectively.

Normality checks and Levene's test were carried out and the assumptions were met.

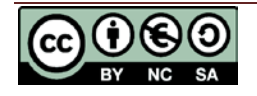